| betheme                                                                                                    | Home<br>Open Ticket   | <b>≡</b> MENU           |
|----------------------------------------------------------------------------------------------------|-----------------------|-------------------------|
| Knowledge Base                                                                                                    |                       |                         |
| Search the Knowledge Base                                                                                                    |                       | Q                       |
| Customizing 404 Page<br>Created April 22, 2020   Author Rohit   Category BeAgency                                                                                                    | Archive               | es                      |
| The 404 page serves as a quickly recognizable message that displays<br>when your server is unable to find a page your visitor is requesting. It<br>is most commonly displayed as the result of a broken or dead link.<br>BeAgency includes a simple 404 error page. This article will show you<br>how to edit the custom text on the 404 page. | Catego<br>No categ    | o <b>ries</b><br>;ories |
| <ol> <li>Go to a 404 page on your site, e.g., http://yoursite.com/404/.</li> <li>Launch the WordPress Customizer from Admin Bar.</li> <li>BeAgency Customize P 0 + New Delete Cache</li> </ol>                                                                                                    | <b>Meta</b><br>Log in |                         |
| <ol> <li>Click 404 Page. Customize the text in real time.</li> <li> <u>surved</u> <u>404 Page</u> </li> <li>Here you can customize your 404 Page.         </li> </ol>                                                                                                    | Entries fe<br>Commer  | eed<br>nts feed         |
| 404<br>Error Message<br>Oops! The page you were looking for<br>Could not be found.<br>Oops! The page you were looking for could not be found.                                                                                                    | WordPre               | ss.org                  |

## Note

The **404 Page** option will be displayed only when previewing a **404 Error Page** in Word-

## Press Customizer.

## Was this article helpful?

Yes No

## **Related Articles**

| Ē | BeAgency Installing Guide Links | <b>.</b>    | 1967   |
|---|---------------------------------|-------------|--------|
| Ē | Creating Navigation Menus       | -9          | Ø 7053 |
| Ē | Theme Customizing: General      | <b>-</b> 4  | ② 2515 |
| Ē | Theme Customizing: Typography   | <b>-</b> 7  | 2672   |
| Ē | Theme Customizing: Color Scheme | <b>-</b> 23 | ، 3980 |
| Ð | Theme Customizing: Site Footer  | -63         |        |

BeTheme WordPress Theme Powered by Xtendify.